## DAPSİS Proje Kayıt İşlemleri

30.01.2023 tarihinden itibaren, kurumsal onay (mektup, e-imza) gerektiren ulusal /uluslararası tüm projelerin öncesinde DAPSİS (Dış Kaynaklı Proje Süreçleri Yönetim Sistemi) kaydının yapılması gerekmektedir.

DAPSİS kaydı öncelikli olarak TÜBİTAK Araştırma Projeleri olmak üzere tüm ulusal ve uluslararası proje başvurularınızda **Kurumsal Onay** aşamasından önce yapılmalıdır. Proje kaydı için aşağıdaki hususların sırasıyla yapılması gerekmektedir. Projeye başvuran araştırmacının takip edeceği işlemler:

- 1. <u>https://dapsis.metu.edu.tr/</u> sistemine kullanıcı adı ve şifrenizle giriş yapılır
- 2. Proje İşlemleri -->Yeni Proje Ekle--> Yürütücü--> Manuel Proje Ekle işlemleri yapılır.
- 3. Çıkan sayfada proje bilgileri girilir. Burada 'Proje Durumu' -- 'Başvuru Yapılacak' şekilde girilecektir.
- 4. Tüm aşamalar tamamlandıktan sonra, onaylama işlemi yapılarak sistemden çıkılır. Onaylama işlemini takiben <u>pdo@metu.edu.tr</u> adresine otomatik bir e-posta gelecektir
- 5. Projenizin onay süreci PDO tarafından yapıldıktan sonra TÜBİTAK e-imza için zorunlu olan süreç tamamlanmış olacaktır.
- 6. PDO onay sonrası Rektör Yardımcılığı ofisine e-imza için bilgilendirme yapacaktır.

## **DAPSIS Project Registration Procedure**

DAPSIS Project Record needs to be done before the approval process of all national/ international projects for which institutional approval (letter, e-signature) since 30.01.2023.

DAPSIS registration is primarily for TUBITAK Research Projects, all national international project applications should be made before the **Institutional Approval** stage. For project registration, the following should be done in order:

1. Login to <u>https://dapsis.metu.edu.tr/</u>with your username and password

2. Project Operations --> Research Project Add --> Executive --> Manual Project Add operations are done.

3. Project information is entered on the page that appears. Here it will be entered as 'Project Status' -- 'To Apply'.

4. After all the steps are completed, the system is stated by confirming. Following the approval process, an automatic e-mail will be sent to <u>pdo@metu.edu.tr</u>

5. After the approval process of your project is done by PDO, the mandatory process for TÜBİTAK e-signature will be completed.

6. After the approval, PDO will inform the Vice Rector's office for e-signature.